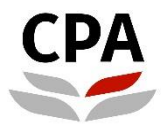

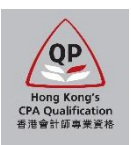

## **Qualification Programme (QP)**

# Practical Experience Online System (Renewal of Registration as an Authorized Employer)

**User Guide** 

## Renewal of Registration as an Authorized Employer (AE)

## User Guide

This user guide shows you how to complete an online renewal form. Please read this document carefully before completing the form.

#### Whom to submit

Only Member-In-Charge (MIC) can access and submit the online renewal form.

#### **During application**

The MIC should ensure the input data in each section is correct and then click the "Validate & Save" button before moving to the next section.

#### After submission

Upon receipt all of the required information, the renewal result will normally be available **within two months**. Any missing or incomplete information can delay the processing of the renewal application. The Institute reserves the right to verify where necessary the information furnished by the AE with any third parties concerned.

#### Successful completion of updates

- > The AE will receive an email confirmation when the renewal application is approved.
- Any updates on the name or contact details of your organization will be reflected on the Institute's website.
- Each newly added Counselor(s) and QP student(s) will receive a notification email, which contains information about the supervision arrangement.

#### Where to access the form

To access the form, please login the <u>Practical Experience Online System</u> and access to the **Landing Page**.

#### Illustrative example:

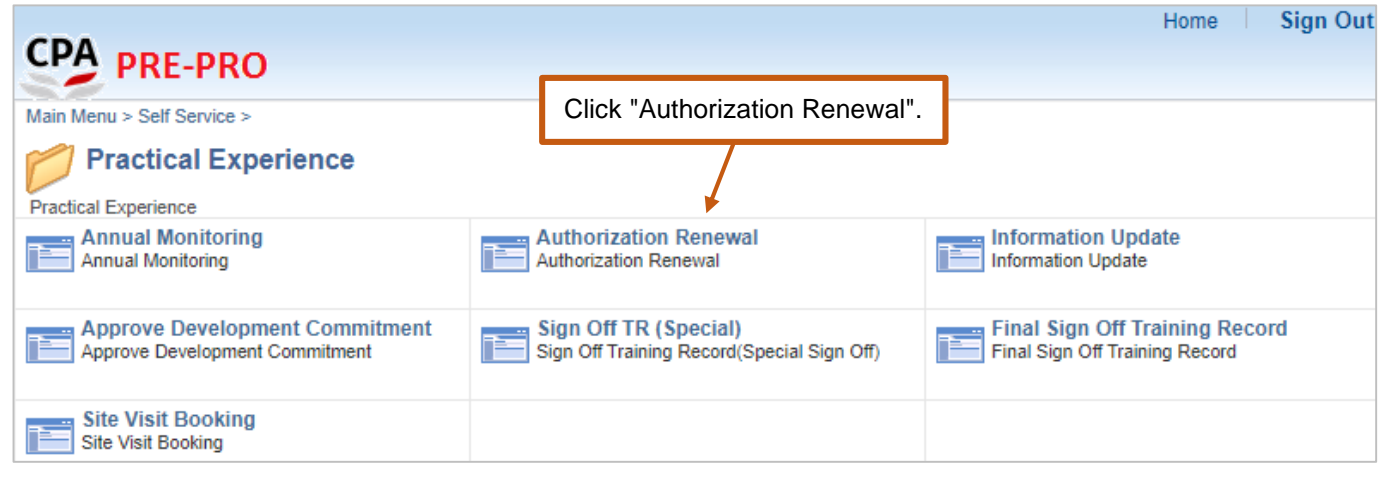

#### (i) To access the online renewal form.

|               |                              |             | Authorization           | Renewal                |        |               |         | :      | Ø |
|---------------|------------------------------|-------------|-------------------------|------------------------|--------|---------------|---------|--------|---|
| Authorization | Renewal                      |             |                         |                        |        | Click "Renew" | '.<br>' |        |   |
| Authorized En | mployer<br>Organization Name | Expiry Date | Due Date for Submission | Status                 | Remark |               |         |        |   |
| AE            |                              | 31/12/2023  | 20/11/2023              | Pending for Submission |        | Renew         | Dereg   | jister |   |
|               |                              |             |                         |                        |        |               |         |        |   |

Important Note: In the event that you do not wish to renew your AE registration, please click here.

#### How to fill out the form

After opening the form, please follow the steps below to complete the online renewal form. You can click the "Restore" button to undo the changes you have made in that section.

Step 1: Read the Welcome page information carefully and click "Next" button to go to the next section.

| WELCOME<br>Visited                    | Step 1 of 12: WELCOME                                                                                                    | Click "Notes" to get more authorization requirements.                                                                                                    |  |  |
|---------------------------------------|----------------------------------------------------------------------------------------------------|----------------------------------------------------------------------------------------------------|--|--|
| 2 SELF ASSESSMENT<br>Not Started      | Due date for submission: 20/11/2023                                                                                                    |                                                                                                    |  |  |
| 3 UPLOAD SUPPLEMENTARY<br>Not Started | <ul> <li>Welcome to the online renewal form!</li> <li>You may wish to note that the Authorized Employer ("AE") Authorized registration is due for a renewal review.</li> </ul>                                                                                                    | Supervisor ("AS") registration status is valid for five years. At the end of the five-year authorization period, the AE/AS                                                                                                    |  |  |
| 4 ORGANIZATION DETAILS<br>Not Started | Actions by AE/AS:<br>The AE/AS is requested to complete this online renewal form with a<br>documents (see below) to demonstrate continual compliance with the                                                                                                    | a self-assessment, and provide Staff training plan (Sample) and Sample performance appraisal form, and other relevant<br>Practical Experience Codes and Guidelines.                                                                                                    |  |  |
| 5 CONTACT DETAILS<br>Not Started      | Sample of other relevant documents:                                                                                                    |                                                                                                    |  |  |
| 6 NATURE OF BUSINESS<br>Not Started   | Staff handbook (e.g. extract of training policy, supports for QP student such as examination leaves or study leaves, etc.)     Training attendance records     Training materials     Sample timesheets/ other supporting documents Important note: The AE/AS should upload the documents to the "Upload Supplementary" tab before submission. Please read the Notes (see hyperlink above) and the requirements below carefully before completing this form. You are always reminded to observe the roles and responsibilities of AE/AS and |                                                                                                    |  |  |
| 7 SIZE OF ORGANIZATION<br>Not Started |                                                                                                    |                                                                                                    |  |  |
| 8 GROUP REGISTRATION<br>Not Started   |                                                                                                    |                                                                                                    |  |  |
| 9 TRAINING PERSONNEL ~                | registration status as an AE/AS. Personal Data (Privacy) Ordinance                                                                                                    | oure requirements as prescribed by the Hong Kong institute of Gennieu Fublic Accountaints ( institute ) for renewing the                                                                                                    |  |  |
| 10 TRAINING OF STAFF<br>Not Started   | All information provided in this form will be used by the Institute for the<br>Professional Accountants Ordinance and Professional Accountants B<br>by means of this form is voluntary. However, insufficient information re<br>processing the application and related matters.                                                                                                    | e purposes relating to the administration of the practical experience requirements for membership admission under the<br>-laws. In addition, the Institute may use the collected data for statistical research and analysis. The provision of personal data<br>hay result in rejection of an application. Data collected may be accessible by the Institute's officers, committees or persons |  |  |
| 11 DECLARATION<br>Not Started         | Unless otherwise agreed, any documents containing your personal da<br>destroy any documents it holds in accordance with its internal policy a<br>at. https://www.hkicpa.org.hk/en/Tools/Privacy-policy.                                                                                                    | ta that you provide to the Institute will become the property of the Institute and will not be returned to you. The Institute will<br>and applicable laws. Please refer to the Institute's privacy policy and personal information collection statement on its website                                                                                                    |  |  |
| 12 SUBMISSION<br>Not Started          |                                                                                                    |                                                                                                    |  |  |
|                                       |                                                                                                    |                                                                                                    |  |  |

Note: You can click the information icon <sup>1</sup> to view reminder notes under different sections.

**Step 2:** Complete **Self-Assessment** on the compliance with the Codes and Guidelines.

Click "Validate & Save" button before moving to the next section.

| Note: Re      | ead the Codes and Guidelines carefo                                                                                                    | ully.                                                                                  | (           | ( <b>1)</b> S<br>g<br>( <b>2)</b> C<br>re | Select "Yes" or "No"<br>juideline.<br>Click "Details" and p<br>particulars of non-co<br>ectification plan. | for each<br>rovide the<br>mpliance | e<br>and     |
|---------------|----------------------------------------------------------------------------------------------------|----------------------------------------------------------------------------------------|-------------|-------------------------------------------|----------------------------------------------------------------------------------------------------|------------------------------------|--------------|
| laonanv       | o Examplo.                                                                                                    |                                                                                        |             |                                           |                                                                                                    |                                    |              |
| Step 2 of 1   | 12: SELF ASSESSMENT <sup>(1)</sup>                                                                                                    |                                                                                        |             |                                           |                                                                                                    | Valida                             | ite & Save   |
| CODE 1: The   | AE/AS exhibits professional and ethical practices.                                                                                                    |                                                                                        |             |                                           |                                                                                                    |                                    |              |
| GUIDELINE     | DESCRIPTION                                                                                                    |                                                                                        | Do you /    | Does yo                                   | our organization comply with th                                                                            | e Guideline?                       | Details      |
| Guideline 01  | The AE/AS's employing organization meets its regulatory and eth<br>country of residence.                                                                                                    | ical requirements in its                                                               |             |                                           | NO                                                                                                    |                                    | Details      |
| Guideline 02  | The AE/AS or the individuals involved in training have no ethical of                                                                                                    | or professional issues.                                                                |             |                                           | YES                                                                                                    |                                    |              |
| CODE 2: The   | AE/AS is committed to and identifies the training and de                                                                                                    | evelopment needs of QP st                                                              | tudents.    |                                           |                                                                                                    |                                    |              |
| GUIDELINE     | DESCRIPTION                                                                                                    |                                                                                        | Do you /    | Does yo                                   | our organization comply with th                                                                            | e Guideline?                       | Details      |
| Guideline 03  | The AE/AS identifies and provides adequate resources to train Q                                                                                                    | P students.                                                                            |             |                                           | YES                                                                                                    |                                    |              |
| Guideline 04  | The AE identifies and assigns qualified accountants with suitable<br>Counselors and provides resources to enable them to fulfil their nr<br>qualified accountant with suitable experience and ensure appropr<br>provided by the AS's employing organization to enable the AS to                                                                                                    | experience as<br>ole. The AS should be a<br>iate resources are<br>fulfil his/her role. |             |                                           | YES                                                                                                    |                                    |              |
| Guideline 05  | The Member-In-Charge, Counselors, AS, and QP students under responsibilities for training and development.                                                                                                    | stand their roles and                                                                  |             |                                           | YES                                                                                                    |                                    |              |
| Guideline 06  | The AE/AS sets the QP students' objectives as part of a performa                                                                                                    | ince review.                                                                           |             |                                           | YES                                                                                                    |                                    |              |
| Guideline 07  | The AE/AS identifies opportunities for QP students to obtain appr<br>experience.                                                                                                    | opriate practical                                                                      |             |                                           | YES                                                                                                    |                                    |              |
| Guideline 08  | The AE/AS ensures QP students understand how they contribute departmental objectives.                                                                                                    | to the organizational or                                                               | YES         |                                           |                                                                                                    |                                    |              |
| Guideline 09  | The AE/AS agrees Development Commitment with QP students w<br>current roles or their future career aspirations.                                                                                                    | which is relevant to their                                                             |             |                                           | YES                                                                                                    |                                    |              |
| CODE 3: The   | AE/AS provides development opportunities for QP stud                                                                                                    | ents and monitors and rev                                                              | iews deve   | lopmen                                    | nt activities.                                                                                             |                                    |              |
| GUIDELINE     | DESCRIPTION                                                                                                    |                                                                                        | Do you /    | / Does yo                                 | our organization comply with th                                                                            | Guideline?                         | Details      |
| Guideline 10  | The AE/AS provides appropriate practical experience to QP stude                                                                                                    | ents.                                                                                  |             |                                           | YES                                                                                                    |                                    |              |
| Guideline 11  | The AE/AS provides training and development opportunities to Q their objectives and explains the nature and extent of these opportunities of the opportunities of the opportuniti | P students to achieve<br>rtunities to them.                                            |             |                                           | YES                                                                                                    |                                    |              |
| Guideline 12  | The AE/AS monitors and evaluates the QP students' progress too<br>practical experience requirements, and identifies and takes appro<br>of reviews with QP students.                                                                                                    | vards fully meeting the priate action as a result                                      |             |                                           | YES                                                                                                    |                                    |              |
| Guideline 13  | The AE/AS ensures the QP students' time is documented and can<br>practical experience requirements.                                                                                                    | n be counted towards the                                                               |             |                                           | YES                                                                                                    |                                    |              |
| Guideline 14  | The AE/AS reviews the QP students' ethical and professional beh<br>Practical Experience Period.                                                                                                    | Cancel                                                                                 |             |                                           | Details                                                                                                    |                                    | Validate & S |
| Guideline 15  | The AE/AS evaluates and monitors QP students to undertake dev                                                                                                    | Guideline No.                                                                          | Guideline ( | 01<br>S's emplo                           | ving organization meets its regulato                                                                       | ry and ethical                     |              |
| f you wish to | o make any further comments, please specify below                                                                                                    | Description                                                                            | requireme   | ents in its o                             | country of residence.                                                                                      | ,                                  | 11           |
|               |                                                                                                    | Details of Non-Compliance                                                              |             |                                           |                                                                                                    |                                    | li.          |
|               |                                                                                                    | Rectification Plan                                                                     |             |                                           |                                                                                                    |                                    |              |
|               |                                                                                                    | Target Completion Date                                                                 |             |                                           | iii                                                                                                    |                                    |              |
|               |                                                                                                    |                                                                                        |             |                                           |                                                                                                    |                                    |              |

Step 3: Upload Supplementary to provide relevant documents to demonstrate the compliance with the Practical Experience Codes and Guidelines.

| Step 3 of 12: UPLOAD SUPPLEMENTARY                                                                                                    | Save                                        |
|----------------------------------------------------------------------------------------------------|---------------------------------------------|
| Please provide relevant documents to demonstrate the compliance with the Practical Experience Codes and Guidelines.                                               |                                             |
| Please provide Staff training plan (Sample) and Sample performance appraisal form, and other relevant documents (see below) to demonstrate con<br>and Guidelines. | pliance with the Practical Experience Codes |
| Sample of other relevant documents:                                                                                                    |                                             |
| Staff handbook (e.g. extract of training policy, supports for QP student such as examination leaves or study leaves, etc.)                                        |                                             |
| Training attendance records                                                                                                    |                                             |
| Training materials                                                                                                    |                                             |
| Sample timesheets/ other supporting documents                                                                                                    |                                             |
| Please click "Add Attachment" button to upload the document.                                                                                                    | >                                           |
| ✓ Attachments                                                                                                    |                                             |
| Add Attachment                                                                                                    |                                             |
|                                                                                                    |                                             |
| (1) Attach supporting documents.                                                                                                    |                                             |
| (2) Click "Save" to save the upload documents.                                                                                                    |                                             |

#### **Step 4:** Review the AE information

(a) Please go through the below sections to ensure the AE information is up-to-date.

- Organization Details
- Contact Details
- Nature of Business
- Size of Organization
- Group Registration
- Training Personnel (MIC, MIC Deputy, Scheme Coordinator, Counselor)
- Training of Staff
- (b) For the section(s) that need to update, click "EDIT" button to input the updated information. Click "Validate & Save" button before moving to another section.

For details on (b), please refer to the User Guide of AE Information Update Form.

## **Step 5:** Read the **Declarations** carefully and complete this section.

| ] 1.<br>] 2. | We u<br>preso<br>We<br>(i) | understand the role and responsibilities of AE and agree to abide by the Practical Experience Codes and Guidelines and other requirements as<br>cribed by the Institute for obtaining and retaining the registration as an AE.<br>undertake to provide a quality training environment to QP students, which should include but not limited to the following areas:<br>To ensure that members of the Institute or a recognized professional accountancy body, who have the necessary gualifications and experience, will |  |
|--------------|----------------------------|----------------------------------------------------------------------------------------------------|--|
| 2.           | We<br>(i)                  | undertake to provide a quality training environment to QP students, which should include but not limited to the following areas:<br>To ensure that members of the Institute or a recognized professional accountancy body, who have the necessary gualifications and experience, will                                                                                                    |  |
|              | (i)                        | To ensure that members of the Institute or a recognized professional accountancy body, who have the necessary qualifications and experience, will                                                                                                    |  |
| (            |                            | assume the roles of MIC, MIC Deputies and Counselors.                                                                                                    |  |
| (            | (11)                       | To ensure that proper arrangements will be made for QP students in case of resignation, reassignment and reallocation, etc. of their former<br>Counselors, and that each Counselor can supervise at most 8 QP students and other prospective members at any point of time.                                                                                                    |  |
|              | (iii)                      | To conduct due procedures to ascertain whether Counselors have been subject to disciplinary or regulatory action, and to notify the details of the<br>disciplinary or regulatory action to the Institute in writing if any training personnel (e.g. Counselors) has been subject to any disciplinary or regulatory<br>action by the Institute or other accountancy/ regulatory bodies.                                                                                                    |  |
| (            | (iv)                       | To ensure that Development Commitment will be entered into between the MIC (or its deputies) and QP students so that both parties can obtain<br>clear understanding of their expectations and responsibilities.                                                                                                    |  |
|              | (v)                        | To ensure that suitable arrangements will be made to monitor and supervise the QP student's progress (including on-the-job training, counseling and<br>performance review) so that QP students can obtain appropriate breadth and depth of practical experience and develop the technical and enabling<br>competences as prescribed in the Institute's Practical Experience Framework, and the review will take place at least twice a year.                                                                            |  |
|              | (vi)                       | To ensure that the Training Records (including the Reflective Statement) of QP students are duly reviewed and signed off at least on an annual basis.                                                                                                    |  |
| (            | (vii)                      | To ensure that each QP student has prepared and maintained appropriate evidence to support the information made in the Training Records to<br>facilitate the sign-off.                                                                                                    |  |
| (            | (viii)                     | To ensure that the final Training Records of QP students will be endorsed by the MIC (or its deputies) at the completion of the practical experience period.                                                                                                    |  |
| (            | (ix)                       | To render assistance to help QP students prepare for the Institute's Qualification Programme.                                                                                                    |  |
| 3.           | We a<br>appo               | agree that upon our successful registration, the Institute may publish certain information, including the name of our organization, contact details and<br>intment period, on its website and any relevant publications.                                                                                                    |  |
| 4.           | We u<br>unde               | undertake to complete the annual monitoring/ renewal exercise as requested by the Institute, and inform the Institute when there are any changes<br>er our registration as an AE.                                                                                                    |  |
| 5.           | We u<br>we a               | understand that the Institute has the right to terminate our registration as an AE if the Institute's Qualification and Examinations Board is of the view that<br>re unfit to continue the registration.                                                                                                    |  |
| 6.           | We u<br>role a             | indertake to fully co-operate with any enquiry, briefing, authorization visit or investigation conducted by the Institute in relation to our registration and<br>as an AE.                                                                                                    |  |
| 7.           | We d<br>for ar             | declare that the information given in this form is true and complete to the best of our knowledge and belief, and we waive all claims against the Institute<br>ny loss or damage that we may suffer arising from this form.                                                                                                    |  |
|              |                            |                                                                                                    |  |

(2) Click "Confirm" button.

**Step 6: Submit** the online renewal form.

| Step 12 of 12: SUBMISSION Please click the "Printer" button to print this form for review.                                                                                                    |                                                                               |                                   |                    |
|----------------------------------------------------------------------------------------------------|-------------------------------------------------------------------------------|-----------------------------------|--------------------|
| You should ensure that the "Printer" icon to export and review your completed form.<br>Please be reminded to save the printed report in a secured location as the report may contain persor Please refer to the Institute's privacy policy and personal information collection statement on its web | adge and belief.<br>nal data.<br>site at: https://www.hkicpa.org.hk/en/Tools/ | (2) Click "SUBMI<br>to submit the | T" button<br>form. |

*Note:* After submission, the date and time of submission will appear on the screen. **Please save a copy of the submitted form for your record**. You <u>will not be able to access</u> to the submitted form once you log out the system. Meanwhile, the online renewal form status will be changed to "Pending for PEF Approval".

### I do not wish to renew the AE registration, what should I do?

MIC can apply for AE deregistration via the online renewal form.

**Step 1:** Click "Deregister" button and you will access an online withdrawal form.

| Authorization Renewal |                                           |             |                         |                        |        |       | <b>A</b> : Ø               |  |  |
|-----------------------|-------------------------------------------|-------------|-------------------------|------------------------|--------|-------|----------------------------|--|--|
| Authorization         | Authorization Renewal Authorized Employer |             |                         |                        |        |       | Click "Deregister" button. |  |  |
| AE Number             | Organization Name                         | Expiry Date | Due Date for Submission | Status                 | Remark |       |                            |  |  |
| AE                    |                                           | 31/12/2023  | 20/11/2023              | Pending for Submission |        | Renew | Deregister                 |  |  |

Meanwhile, the online renewal form status will be changed to "Not to renew".

Step 2: Read the Important Notes carefully and click "Next" button to go to the next section.

| 1 IMPORTANT NOTES<br>Visited        | Step 1 of 2: IMPORTANT NOTES                                                                                                    |
|-------------------------------------|----------------------------------------------------------------------------------------------------|
| 2 WITHDRAWAL DETAILS<br>Not Started | Please fill in the following fields in next step "Withdrawal Details":<br>1) Effective date of withdrawal<br>2) Withdrawal reason                                                                                                    |
|                                     | Please be reminded to complete any of the following outstanding tasks soon. AE-Training Personnel/ AS will be unable to access to the online system upon the Institute's approval of authorization withdrawal.                                                                                           |
|                                     | <ol> <li>Proper communication with all relevant parties (e.g. Counselors and QP students) regarding authorization<br/>withdrawal.</li> <li>Counselor/ AS review and sign off the QP students' Training Records.</li> <li>MIC/ AS perform final sign-off on the QP students' Training Records.</li> </ol> |

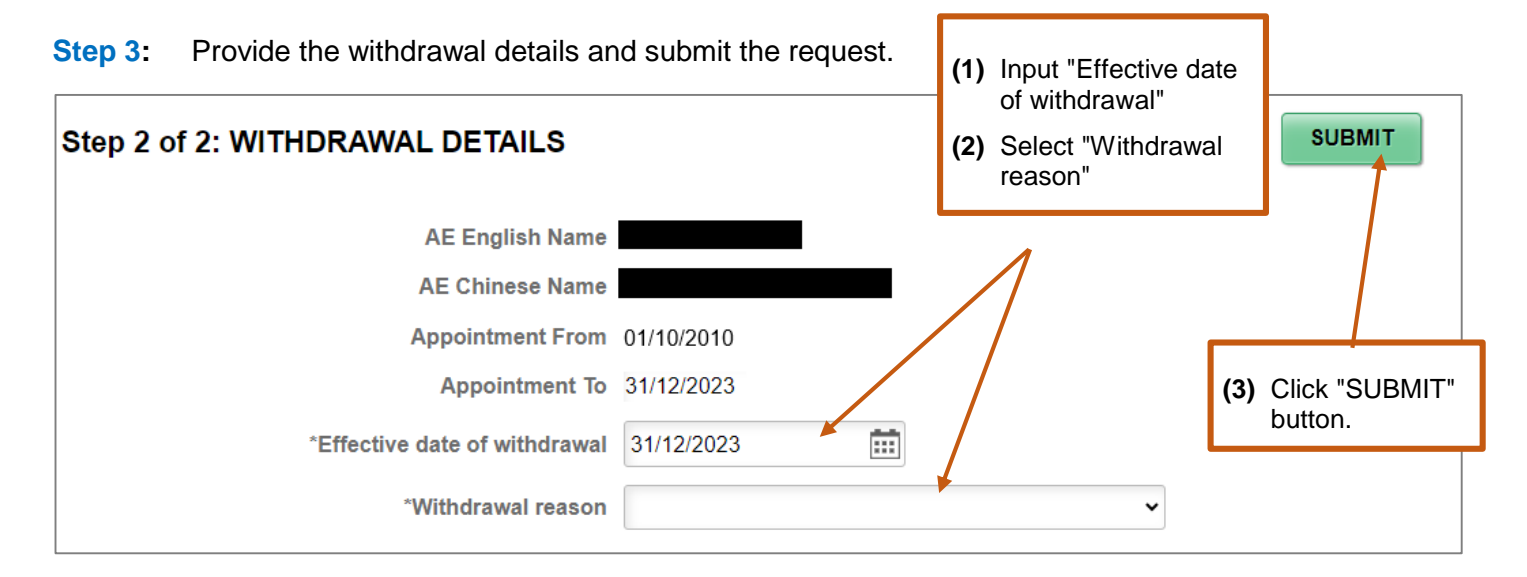

#### Enquiry

Please send email to pef-enquiry@hkicpa.org.hk.

#### END